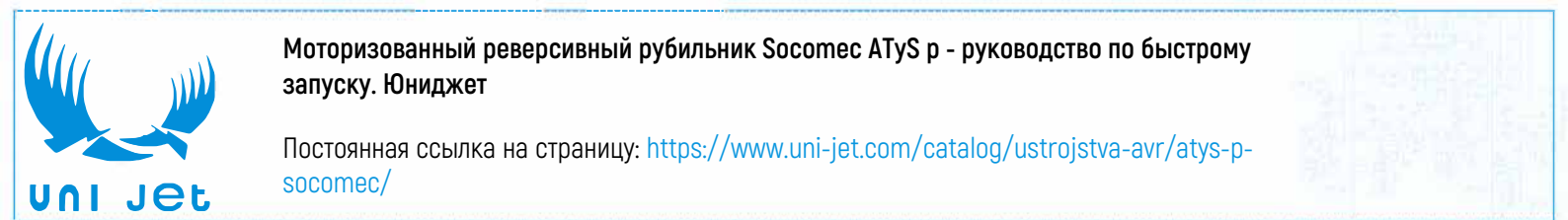

# zsocomec

БЫСТРЫЙ ЗАПУСК EU 125 A - 630 A

Моторизованный реверсивный рубильник Оборудование автоматического переключения

Перед первым использованием

При получении устройства и после удаления упаковки проверьте следующее:

- Упаковка и содержимое в надлежащем состоянии
- Артикул устройства соответствует номеру. указанному в заказе.
- В комплект должны входить:
- АТуS р х 1 шт.
- Аварийная рукоятка и крепежный хомут. инструкция по быстрому запуску х 1 шт.

# Внимание!

🗚 Риск поражения электрическим током, получения ожогов или причинения вреда здоровью персонала и/или повреждения оборудования. Инструкция по быстрому запуску предназначена для персонала. прошедшего обучение по монтажу и пусконаладке устройства. Более подробные сведения см. в руководстве по эксплуатации устройства на веб-сайте SOCOMEC.

- Установку и ввод в эксплутацию данного устройства должен выполнять только квалифицированны персонал, имеющий допуск.
- Техническое обслуживание и прочие работы по обслуживанию должны выполняться обученным и
- должным образом квалифицированным персоналом. Не держать в руках кабели и прочие соединения,
- если они находятся под напряжением, могут находиться под напряжением, подключены к сети напрямую или косвенно через внешние цепи.
- Всегда использовать подходящий индикатор
- напряжения для проверки отсутствия напряжения. • Необходимо убедиться, что металлические предметы не упали в электротехнический шкаф

(риск образования электрической дуги). Отсутствие необходимой инженерно-технической практики, а также несоблюдение данных требований техники безопасности, может привести к травмированию пользователей или смертельному исходу.

Риск повреждения устройства

• В случае падения или повреждения устройства иным образом, рекомендуется полностью заменить его.

# Аксессуары

- Соединительные шины и комплекты соединений. • Трансформатор управляющего напряжения (400 В AC -> 230 В AC).
- Питание DC (12/24 B DC -> 230 B AC).
- Распорные втулки для подъема устройства х 10 мм.
- Межфазные изоляционные барьеры.
- Клеммные крышки/ клеммные экраны.
- Дополнительные контакты (дополнительно).
- Блокировка в 3 положениях (I 0 II).
- Блокировочные аксессуары (RONIS EL 11 AP).
- Накладочная рамка двери. • Интерфейс ATyS D20 (дистанционное управление/
- удаленный дисплей • Кабель RJ45 для ATyS D20 => ATyS p.
- Комплект датчиков напояжения.
- Трансформаторы тока.
- Дополнительные вставные модули: связь RS485
- MODBUS, 2 входа/2 выхода, связь по Ethernet, связь по Ethernet + шлюз RS485 JBUS/MODBUS, аналоговые выходы. Импульсные выходы

Более подробную информацию см. в руководстве пользователя к данному изделию в главе «Запасные части и аксессуары»

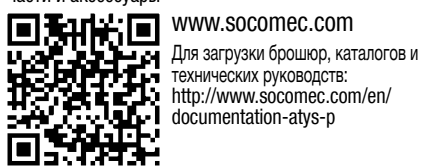

CORPORATE HQ CONTACT: SOCOMEC SAS, 1-4 RUE DE WESTHOUSE, 67235 BENFELD, FRANCE

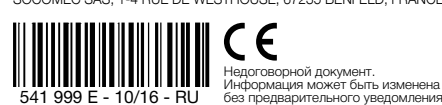

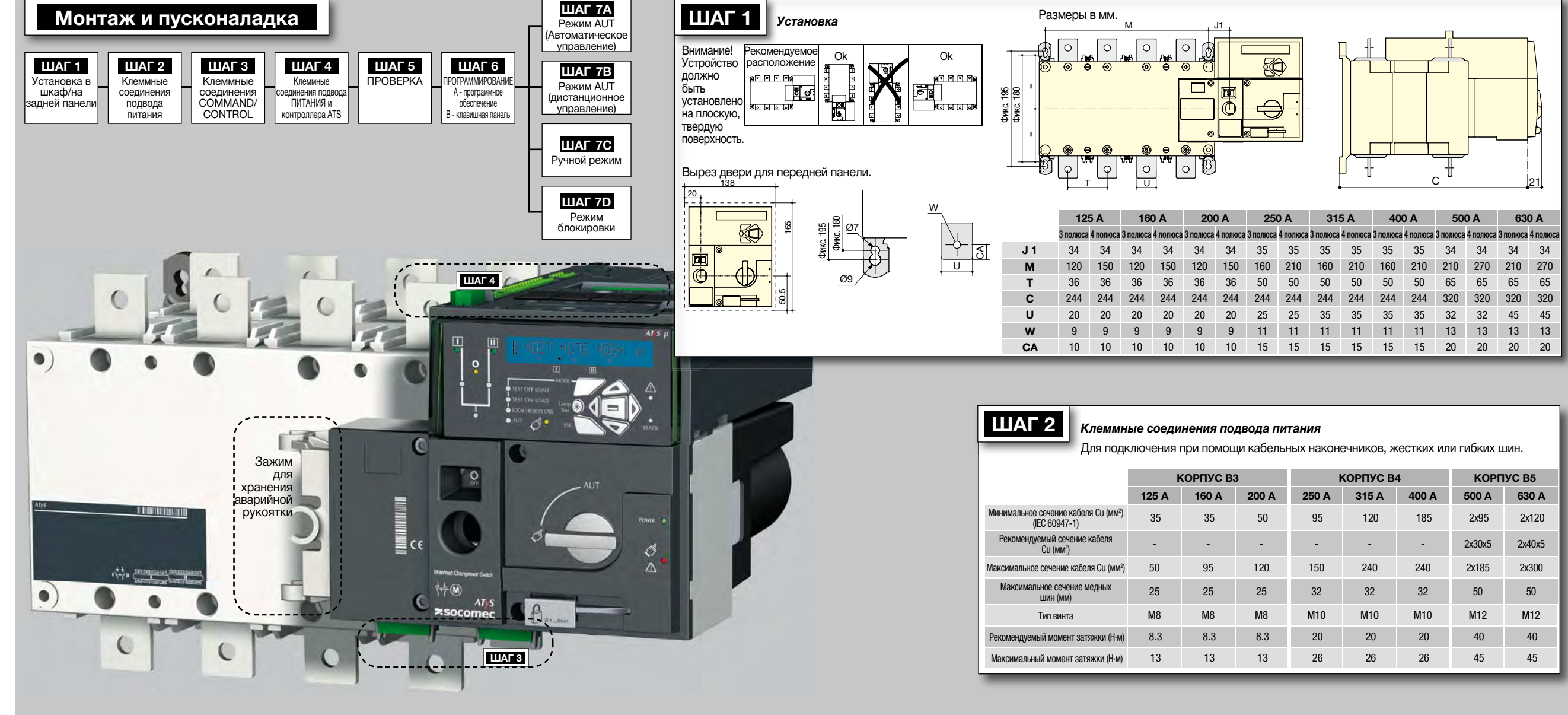

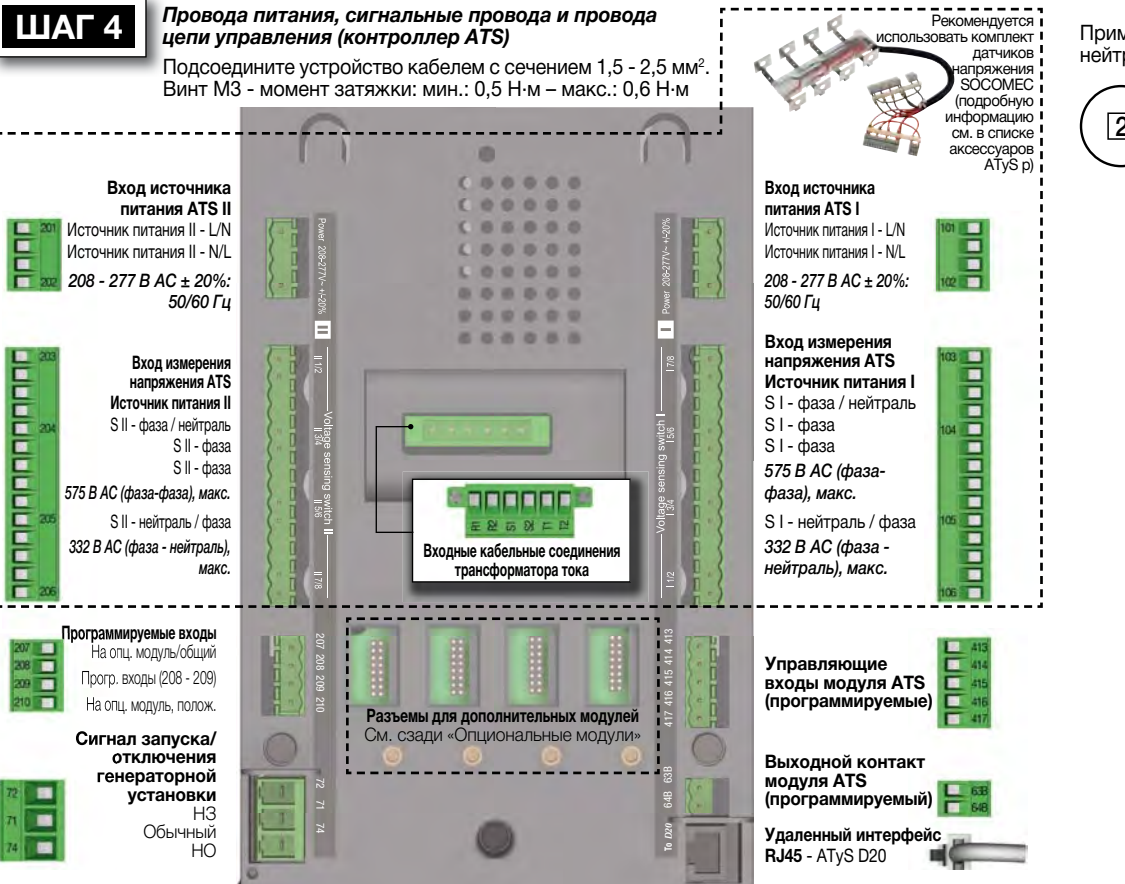

Пример: провода цепи управления для устройства 400 В АС с 3-фазным и нейтральным источником питания

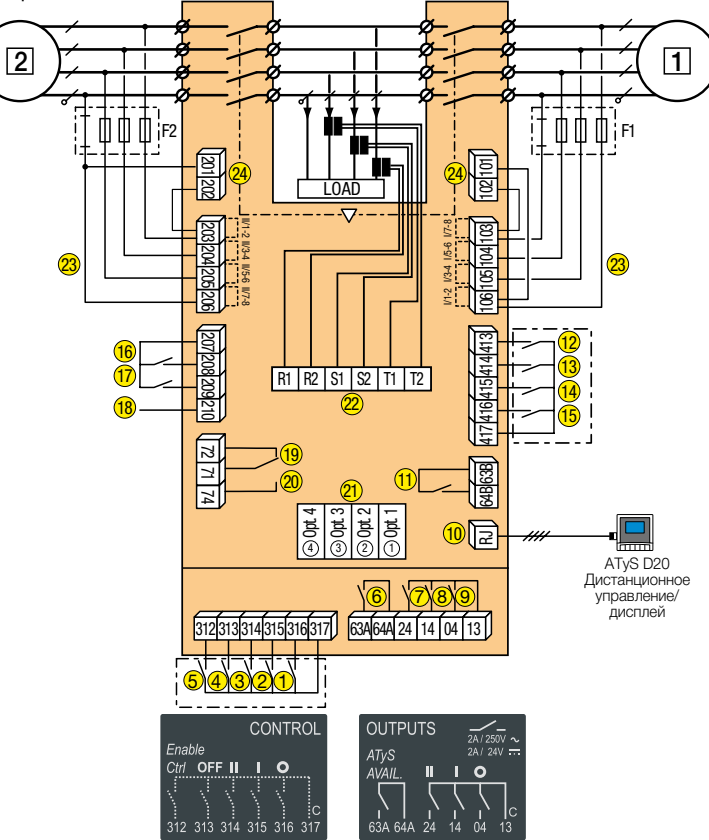

| 160 A |          | 200 A    |          | 250 A    |          | 315 A    |          | 400      | A        | 500      | A (      | 630 A    |          |  |
|-------|----------|----------|----------|----------|----------|----------|----------|----------|----------|----------|----------|----------|----------|--|
| люса  | 4 полюса | 3 полюса | 4 полюса | 3 полюса | 4 полюса | 3 полюса | 4 полюса | 3 полюса | 4 полюса | 3 полюса | 4 полюса | 3 полюса | 4 полюса |  |
| 34    | 34       | 34       | 34       | 35       | 35       | 35       | 35       | 35       | 35       | 34       | 34       | 34       | 34       |  |
| 20    | 150      | 120      | 150      | 160      | 210      | 160      | 210      | 160      | 210      | 210      | 270      | 210      | 270      |  |
| 36    | 36       | 36       | 36       | 50       | 50       | 50       | 50       | 50       | 50       | 65       | 65       | 65       | 65       |  |
| 44    | 244      | 244      | 244      | 244      | 244      | 244      | 244      | 244      | 244      | 320      | 320      | 320      | 320      |  |
| 20    | 20       | 20       | 20       | 25       | 25       | 35       | 35       | 35       | 35       | 32       | 32       | 45       | 45       |  |
| 9     | 9        | 9        | 9        | 11       | 11       | 11       | 11       | 11       | 11       | 13       | 13       | 13       | 13       |  |
| 10    | 10       | 10       | 10       | 15       | 15       | 15       | 15       | 15       | 15       | 20       | 20       | 20       | 20       |  |

| ĸ     | КОРПУС ВЗ | 3     | ŀ     | КОРПУС В | КОРПУС В5 |        |        |  |  |
|-------|-----------|-------|-------|----------|-----------|--------|--------|--|--|
| 125 A | 160 A     | 200 A | 250 A | 315 A    | 400 A     | 500 A  | 630 A  |  |  |
| 35    | 35        | 50    | 95    | 120      | 185       | 2x95   | 2x120  |  |  |
| -     | -         | -     | -     | -        | -         | 2x30x5 | 2x40x5 |  |  |
| 50    | 95        | 120   | 150   | 240      | 240       | 2x185  | 2x300  |  |  |
| 25    | 25        | 25    | 32    | 32       | 32        | 50     | 50     |  |  |
| M8    | M8        | M8    | M10   | M10      | M10       | M12    | M12    |  |  |
| 8.3   | 8.3       | 8.3   | 20    | 20       | 20        | 40     | 40     |  |  |
| 13    | 13        | 13    | 26    | 26       | 26        | 45     | 45     |  |  |

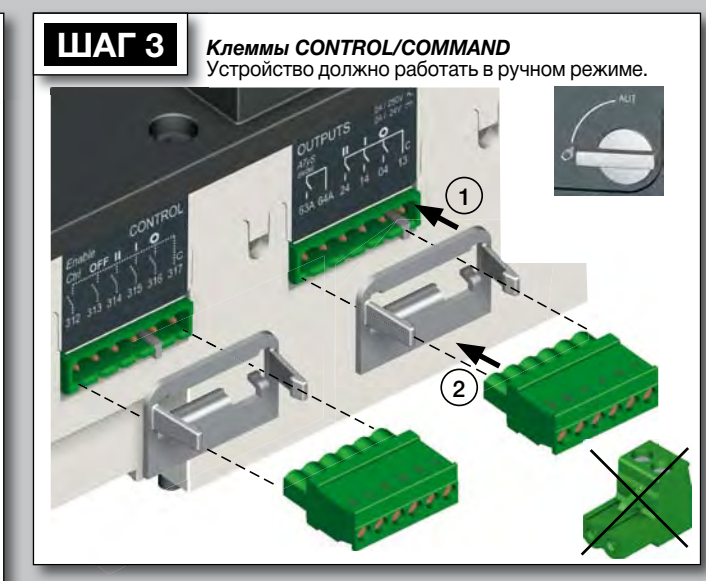

- 1 предпочтительный источник альтернативный источник
- Команда положения 0.
- 2. Команда положения
- 3. Команда положения 2
- 4. Команда приоритета нулевого положения
- 5. Включить дистанционное управление (приоритет над автоматическим режимом)
- 6. Номинальная выходная мощность устройства (электродвигатель)
- 7. Дополнительный контакт положения II
- 8. Дополнительный контакт положения І

- 9. Дополнительный контакт положения О
- 10. Выход на удаленный дисплей АТуS D20
- 11. Программируемый выходной контактПо умолчанию установлен на доступное устройство ATS - нормальнооткоытый
- 12-15. Поограммируемые вхолы 1 4
- 16-17. Программируемые входы 5 6
- 18. Вспомогатльный источник питания (207/210) должен
- ИСПОЛЬЗОВАТЬСЯ С опциональными модулями ввода- 23. Входы измерения напряжения вывода ATyS
- 19. Контакт «Запуск/отключение генераторной установки» : если S1 недоступен, то нормально-замкнутый контакт (71 - 72) замкнут
- 20. Контакт «Запуск/отключение генераторной установки» : если S1 недоступен, то нормально-разомкнутый контакт (71 - 74) разомкнут
- Опциональные разъемы для установки молулей 1 - 4 22. Входные кабельные соединени
- трансформатора тока
  - 24. Вхолы источника питания

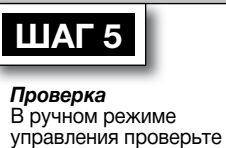

проводку и, если она

исправна, включите

Светодиод питания

Светодиод «Ручной режим/

по умолчанию», красный:

устройство.

Вкл.

(зеленый):Вкл.

### Дополнительные модули

Связь между ПО и ATyS р может осуществляться через модули Ethernet/Modbus TCP или Modbus RTU. поставляемые дополнительно. Модули ETHERNET/MODBUS устанавливаются в один из разъемов блока управления ATYS р ATS. Easy Config используется на ПК, подключенном через

Расширенные входы-выходы 2 х входа 2 х выхода

4

Modbus RS485

Monitoring Webserver

TEST ON

HIMOTE

функции автоматической настройки.

TCP

Импульсн выход

модули ETHERNET или MODBUS и изолированном от устройства, и просто сохраняется на ПК для загрузки в юбое удобное время. Примечание: К ATyS р может подключаться до 4 дополнительных модулей ввода-вывода с лополнительными 8 программируемыми вволами и 8 программируемыми выводами. Если применяется модуль MODBUS, то к ATyS р может подключаться 3 модуля

ввода-вывода, а если используется модуль ETHERNET, то

2 модуля ввода-вывода. Подробную информацию см. в списке ксессуаров АТуS р.

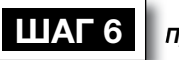

# Программирование ATyS р

O

ATyS р программируется после включения питания и проверки проводов. Проверка осуществляется на лицевой панели контроллера ATS с помощью клавишной панели или посредством программного обеспечения Easy Config. удобного для пользователя. Для удобства мы рекомендуем применять программное обеспечение Easy Config. (Его можно бесплатно загрузить на сайте www.socomec.com).

ATyŚ р поставляется с заводскими настройками, соответствующими наиболее распространенным требованиям пользователей. Минимальными программируемыми параметрами конфигурации являются тип сети и приложения, а также номинальные значения напояжения и частоты. Функция автоматической настройки ATyS р делает установку напряжения, частоты, порядка чередования фаз и нулевого положения простой и удобной.

А - программирование при помощи ПО Easy Config Для выполнения программирования ATyS р с помощью ПО Easy Config просто заполните все поля установки слева направо, пока не будут произведены все настройки в каждом окне. Всплывающие окна справки показывают минимальные и максимальные значения для отдельных параметров. Данное программное обеспечение включает большинство продуктов SOCOMEC. Поэтому перед программированием нажмите NEW и выберите «ATvS p» из списка продуктов.

После включения питания и связи с ATvS р в программе будет отображен экран. позволяющий отслеживать и контролировать состояние ATyS р. Управление посредством ПО (например, измененение коммутационного положения I-O-II) также может

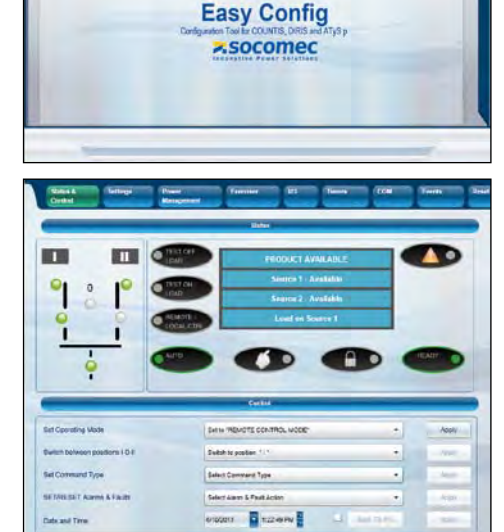

| WITHERTRING                   | I FULK R UF                     | WIME SUDELUSEL                                                |                                                              |                                                         |                                                                                      |                                        |                                                                          |                          |                   |                | -      |          |                        |                               |                   |                                             |  |  |
|-------------------------------|---------------------------------|---------------------------------------------------------------|--------------------------------------------------------------|---------------------------------------------------------|--------------------------------------------------------------------------------------|----------------------------------------|--------------------------------------------------------------------------|--------------------------|-------------------|----------------|--------|----------|------------------------|-------------------------------|-------------------|---------------------------------------------|--|--|
| з - прогр                     | аммиро                          | вание с помоц                                                 | цью клавишно                                                 | і панели АТ                                             | yS p                                                                                 |                                        |                                                                          |                          |                   |                |        |          |                        |                               |                   |                                             |  |  |
| 1 <sub>Настр</sub>            | ойка                            | 2 уровни напря                                                | яжения З уг                                                  | ОВНИ ЧАСТОТЫ                                            | 4                                                                                    | уровн                                  | И ПИТАНИЯ                                                                | 5 <sub>3HAYE</sub>       | ЕНИЕ ТАЙМЕРОВ     | 6 <sub>8</sub> | вод-вь | вод      | 7 (                    | СВЯЗЬ                         |                   | 8 дата/время                                |  |  |
| NETWORK                       | 4NBL                            | OV. U                                                         | 115% OV. F                                                   | I 105%                                                  | OV.P                                                                                 | I                                      | 0000 kVA                                                                 | 1FT                      | 0003 SEC          | IN 1           |        | NO       | DHCP                   | NO                            | (9)               | YEAR                                        |  |  |
| AUTOCONF                      | NO (7)                          | OV. U HYS                                                     | 110% OV. FI                                                  | IYS I 103%                                              | OV.P                                                                                 | HYS I                                  | 0000 kVA                                                                 | 1RT                      | 0180 SEC          | IN 2           |        | NO       | IP 1-2                 | 192.168.                      | (0)               | MONTH                                       |  |  |
| NEUTRAL                       | AUTO                            | UND. U                                                        | 085% UND. I                                                  | 095%                                                    | OV.P                                                                                 |                                        | 110000 kVA                                                               | 2FT                      | 0003 SEC          | IN 3           |        | NO       | IP 3-4                 | .002.001                      | (9)               | DAY                                         |  |  |
| ROT PH.                       |                                 | UND. U HYS I                                                  | 095% UND. I                                                  | HYSI 097%                                               | OV.P                                                                                 | HYS                                    | 11 0000 kVA                                                              | 2RT                      | 0005 SEC (2)      | IN 4           |        | NO       | GAT1-2                 | 000.000.                      | (0)               | HOUR                                        |  |  |
| NOM. VOLT                     | 400 V                           | UNB. U                                                        | 00% OV. F                                                    | <b>II</b> 105%                                          | (1) Если «АРР»<br>(2) Если «АРР»                                                     | установле<br>установле                 | ено на «М-G»<br>ено на «М-М»                                             | 2AT                      | 0005 SEC (1)      | IN 5           |        | NO       | GAT3-4                 | .000.000                      | (9)               | MINUTE                                      |  |  |
| NOM. FREQ                     | 50 Hz                           | UNB. U HYS I                                                  | 00% OV. F I                                                  | IYS II 103%                                             | <ul> <li>(3) Если один (4) Если один (3)</li> </ul>                                  | из входов<br>из входов                 | установлен на «EON»<br>установлен на «EOF»                               | 2CT                      | 0180 SEC (1)      | IN 6           |        | NO       | MSK1-2                 | 255.255.                      | (0)               | SECOND                                      |  |  |
| \PP                           | M-G                             | OV. U                                                         | UND. I                                                       | ■ 095%                                                  | <ul> <li>(5) Если один і</li> <li>(6) Если один і</li> <li>(7) Устройство</li> </ul> | из выходое<br>из выходое<br>о лолжно п | в установлен на «LSU»<br>в установлен на «EES»<br>юботать в ручном режим | 2ST                      | 0030 SEC (1)      | IN 7           |        | NO (8)   | MSK3-4                 | .255.000                      | (9)               |                                             |  |  |
| PRIO TON                      | NO (1)                          | OV. U HYS                                                     | UND. I                                                       | HYS II 097%                                             | (8) С дополнит<br>(9) С модулем                                                      | ельными м<br>Ethernet                  | иодулями ввода-вывода                                                    | ODT                      | 0003 SEC          | IN 8           |        | NO (8)   | ADDRESS                | S 005                         |                   |                                             |  |  |
| PRIO EON                      | NO (3)                          | UND. U                                                        | 085%                                                         | · Al                                                    |                                                                                      | 7/                                     | $\sim$                                                                   | TOT                      | UNL (1)           | IN 9           |        | NO (8)   | BDRATE                 | 9600                          |                   |                                             |  |  |
| PRIO NET                      | 1 (2)                           | UND. U HYS                                                    | 095%                                                         | TEST OFF LOAD                                           |                                                                                      | 17                                     | TOT                                                                      | 0010 SEC (1)             | IN10              |                | N0 (8) | STOP BIT | 1                      |                               |                   |                                             |  |  |
| RETRANS                       | NO                              | UNB. U                                                        | 00%                                                          | INCAL / REMOTE CTRL                                     | Test 2                                                                               |                                        |                                                                          | T3T                      | 0000 SEC (1)      | IN11           |        | NO (8)   | PARITY                 | NONE                          |                   |                                             |  |  |
| ot pri                        | 100                             | UNB. U HYS                                                    | UNB. U HYS II 00%                                            |                                                         |                                                                                      |                                        |                                                                          |                          |                   |                |        |          |                        | Установка с помощью функции   |                   |                                             |  |  |
| CT SEC                        | 5                               | Устройства АТуЅ р<br>контроллера АТЅ. Эт                      | можно также запр<br>от способ программи                      | ограммировать<br>рования должен                         | посредств<br>использов                                                               | ом кла<br>аться д                      | вишной панели<br>ля устройств, не                                        | TFT                      | 0600 SEC (1)      | IN13           |        | NO (8)   | автомати<br>(напряжен  | ической нас<br>ие, частота, н | тройки<br>нулевое |                                             |  |  |
| S1=SW2                        | NO T                            | оснащенных коммун<br>программирования с<br>применять лля свя: | помощью ПО Easy C<br>помощью ПО Easy C<br>ви и программирова | ями Eulernet или<br>onfig, описанного<br>ния при измене | и модриз, с<br>о выше. Кла<br>ении неско                                             | олеї ча<br>авишнуї<br>пьких            | ющими процесс<br>ю панель удобно<br>параметров или                       | E1T                      | 0005 SEC (3)      | IN14           |        | NO (8)   | положени<br>Нажать и у | ия фаз)                       |                   |                                             |  |  |
| BACKLGHT                      | INT C                           | опросе устройства.                                            | an in the parameters                                         | inni iipii iiciiiciii                                   |                                                                                      |                                        | napano ipob ibin                                                         | E2T                      | UNL (3)           | OUT            | 1 POF  | NO NO    | течение 5 о            | гечение 5 с                   |                   |                                             |  |  |
| CODE P                        | 1000                            | Доступ к режим<br>нажимную кнопку «                           | иу программиро                                               | вания: Нажм                                             | ите и удер;                                                                          | живайт<br>м пане                       | е в течение 5 с                                                          | E2T                      | 0010 SEC (3)      | OUT 2          | 2      | NO (8)   | Перейти                | 1 K                           |                   | SETUP                                       |  |  |
| CODE E                        | 0000                            | автоматическом или<br>(I, 0 или II) с не мене                 | ручном режиме, ес<br>е, чем одним источности                 | и устройство на иком питания. Г                         | аходится в<br>Ірограммир                                                             | устойчи<br>ование                      | ивом положении<br>недоступно при                                         | E3T                      | 0005 SEC (3)      | OUT            | 3      | NO (8)   | Перейти                | настройка)                    |                   |                                             |  |  |
| BACKUP                        | SAVE                            | выполнении любой п                                            | оследовательности і                                          | ИКЛОВ.                                                  |                                                                                      |                                        |                                                                          | E5T                      | 0005 SEC (4)      | OUT 4          | 4      | NO (8)   | Ввод ко                | да                            | 1000              |                                             |  |  |
| <b>Для изм</b>                | енения                          | а конфигураці                                                 | ии: введите код                                              | (заводская на                                           | астройка :                                                                           | = 100                                  | 0) с помощью                                                             | E6T                      | LIM (4)           | OUT            | 5      | NO (8)   | Установ                | ить                           |                   | YES (да)                                    |  |  |
| Выход и                       | вигации (<br>13 режи            | ие 5 с кнопку                                                 | E6T                                                          | 0600 SEC (4)                                            | OUT                                                                                  | 3                                      | NO (8)                                                                   | нажать и у<br>течение 60 | держивать в<br>мс |                | =      |          |                        |                               |                   |                                             |  |  |
| кнопку «va<br>Примеча         | апоацоп» (<br>ание 1: в         | олчанию.                                                      | E7T                                                          | 0005 SEC (4)                                            | OUT                                                                                  | 7                                      | NO (8)                                                                   | Светоди                  | юды               |                | Ш      |          |                        |                               |                   |                                             |  |  |
| <i>Примеча</i><br>настройки г | а <i>ние 2:</i> п<br>по умолчан | еред использовани<br>нию и приложения                         | іем автоматическої<br>установке или внес                     | настройки обе                                           | спечьте со<br>ующие изм                                                              | ответс<br>1енения                      | ТВИЕ СЕТЕВОЙ<br>Я.                                                       | LST                      | 0004 SEC (5)      | OUT            | 3      | NO (8)   | МИГАЮТ                 |                               | - <u>)</u>        |                                             |  |  |
| 3 фаза/4 г                    | провода                         | 3 фазы/3 провода                                              | 2 фазы/З прово                                               | да 2 фазы/2                                             | 2 провода                                                                            | 1 фа                                   | аза/2 провода                                                            | EET                      | 0168 H (6)        | OUT            | )      | NO (8)   | и удержи               | Batb B                        |                   | =                                           |  |  |
| 4NBL<br>4BL                   |                                 | 3NBL 3                                                        | 2NBL <sup>2</sup>                                            | 2BL                                                     |                                                                                      |                                        | 1BL                                                                      | EDT                      | 1800 SEC (6)      |                |        |          | Примечания установки и | е: Должна бы<br>источника I   | ть пред<br>или ис | усмотрена возможнос<br>точника III с помошь |  |  |
| · 3ª                          | *2                              | 2                                                             | 3                                                            |                                                         | 3 ↓                                                                                  |                                        | N                                                                        |                          |                   |                |        |          | функции ав             | томатической                  | настлой           | ки                                          |  |  |

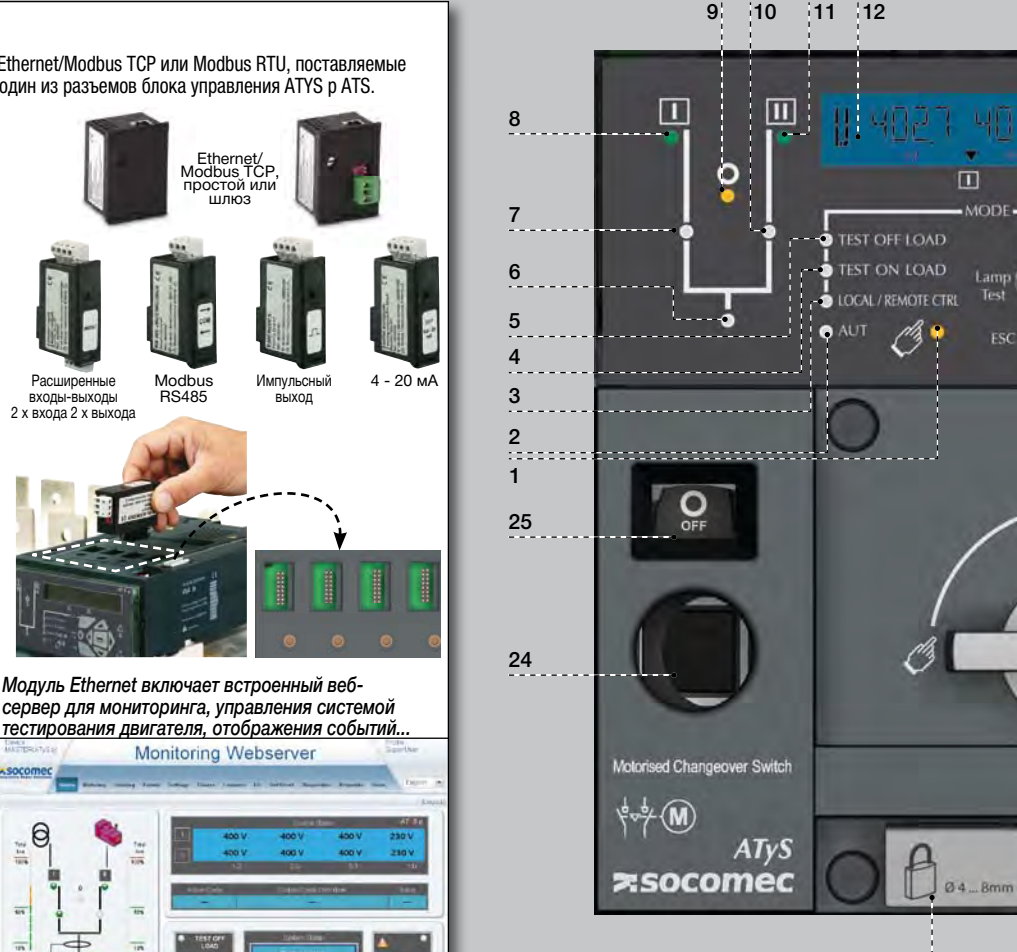

# 23

- 1. Индикация светодиодом ручного режима. (Постоянный желтый свет при работе в ручном режиме).
- 2. Индикация светодиодом автоматического режима постоянным зеленым светом при работе в автоматическом режиме без таймеров. Мигающий зеленый свет при работе в автоматическом режиме с таймерами
- 3. Индикация светодиодом режима местного/ дистанционного управления. Постоянный желтый свет при работе в режиме местного/дистанционного управления. Для установки режима дистанционного управления необходимо перевести переключатель автоматического и ручного режима в положение Auto и перемкнуть клемму 312 с клеммой 317. Для получения команд дистанционного управления необходимо перемкнуть клеммы 314 - 316 с 317. Режим дистанционного управления также включается посредством ПО Easy Config ATyS р при подключении по Ethernet или MODBUS. (дополнительные модули). Режим местного управления можно выбрать и использовать
- посредством клавишной панели ATvS p. 4. Индикация светодиодом режима управления ИСПЫТАНИЕМ ПОД НАГРУЗКОЙ. (Постоянный желтый свет при работе в режиме TON/EON).
- Индикация светодиодом режима управления ИСПЫТАНИЕМ БЕЗ НАГРУЗКИ. (Постоянный желтый свет при работе в режиме TOF/EOF).
- 6. Светодиод включения питания кнагрузки. (Горит зеленым светом при питании нагрузки)
- 7. Индикация светодиодом положения 1. (Горит леным светом в положении 1).
- 8. Индикация светодиодом готовности источника питания I. (Горит зеленым светом, если напряжение
- источника питания I находится в пределах заданного диапазона
- 9. Индикация светодиодом нулевого положения. (Горит желтым светом в положении 0).
- 10. Индикация светодиодом положения 2. (Горит зеленым светом в положении 2).
- 11. Индикация светодиодом готовности источника питания II. (Горит зеленым светом, если напряжение

источника питания II находится в пределах заданного диапазона)

22 12. Экран ЖК-дисплея: (состояние, измерение, таймеры, счетчики, события, ошибки,

AUT

программирование...) 13. Клавиша MODE для переключения режимов

AT S p

 $\triangle$ 

.

POWER

Ö

 $\triangle$ 

•

- работы
- АТуS р без использования ПО. 15. Индикация отказа светодиодом. (Постоянный красный свет при внутреннем отказе контроллера ATS. Перевод устройства из автоматического режима в ручной и в обратном направлении для сброса неисправности).
- 16. Индикация светодиодом готовности к эксплуатации. (Постоянный зеленый свет: устройство в автоматическом режиме.
- для переключения) 17. Клавиша Enter используется для перехода в режим программирования (нажать и удерживать в течение 5 секунд) подтверждения настроек,
- запрограммиро 18. Клавища ESC используется для возврата в главное меню.
- 19. Клавиша испытания ламп для проверки светодиодов и ЖК-экрана.
- 20. Индикация зеленым светодиодом: питание 21. Индикация красным светодиодом: устройство
- недоступно/ручной режим/неисправность
- 22. Переключатель режима работы: автоматический/ ручной режим (опционально можно заказать переключатель в клавишном исполнении)
- 23. Блокировочное приспособлен (до 3 блокировок диам. 4 – 8 мм) 24. Местоположение вала ручного управления в
  - I (переключатель вкл. I) О (выкл.) II
- - режиме). 25. Окно индикации положения переключателя:
    - (переключатель вкл. II).

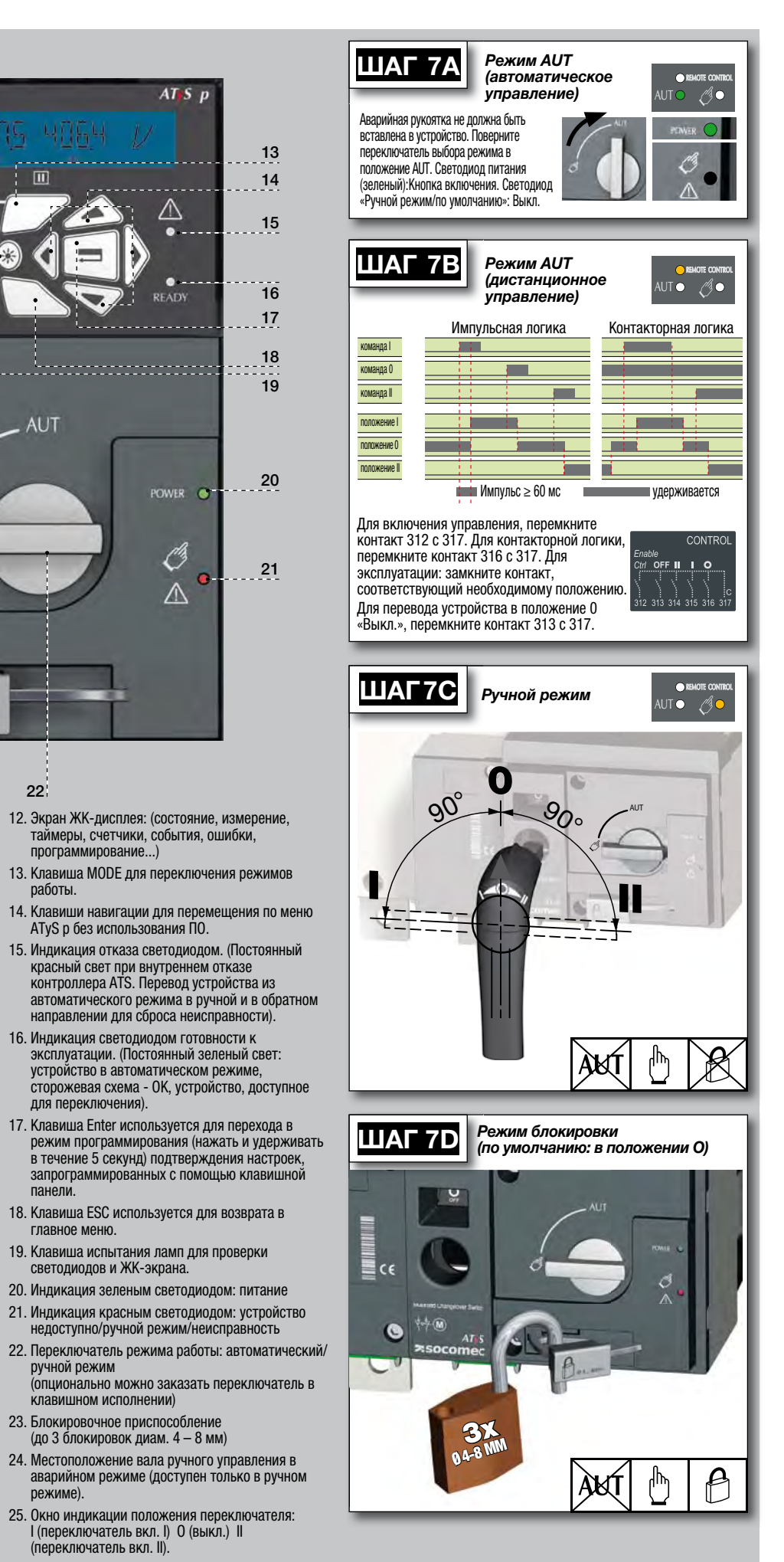

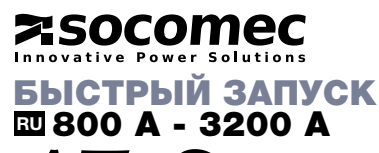

Моторизованный реверсивный рубильник

Оборудование автоматического переключения

Перед первым использованием

При получении устройства и после удаления упаковки проверьте следующее:

- Упаковка и содержимое в надлежащем состоянии
- Артикул устройства соответствует номеру указанному в заказе.
- В комплект должны входить:
- АТуS р х 1 шт.

Аварийная рукоятка и крепежный хомут. инструкция по быстрому запуску х 1 шт.

## Внимание!

🗚 Риск поражения электрическим током, получения ожогов или причинения вреда здоровью персонала и/или повреждения оборудования. Инструкция по быстрому запуску предназначена для персонала, прошедшего обучение по монтажу и пусконаладке устройства. Более подробные сведения см. в руководстве по эксплуатации устройства на веб-сайте SOCOMEC.

- Установку и ввод в эксплутацию данного устройства должен выполнять только квалифицированны персонал, имеющий допуск.
- Техническое обслуживание и прочие работы по
- обслуживанию должны выполняться обученным и должным образом квалифицированным персоналом. Не держать в руках кабели и прочие соединения,
- если они находятся под напряжением, могут нахолиться пол напряжением, полключены к сети
- напрямую или косвенно через внешние цепи. • Всегда использовать подходящий индикатор
- напряжения для проверки отсутствия напряжения. • Необходимо убедиться, что металлические предметы не упали в электротехнический шкаф

(риск образования электрической дуги). Отсутствие необходимой инженерно-технической практики, а также несоблюдение данных требований техники безопасности. может привести к травмированию пользователей или смертельному исходу.

\rm Риск повреждения устройства

• В случае падения или повреждения устройства иным образом, рекомендуется полностью заменить его.

# Аксессуары

- Соединительные шины и комплекты соединений. • Трансформатор управляющего напряжения (400 В AC -> 230 В AC).
- Питание DC (12/24 B DC -> 230 B AC).
- Распорные втулки для подъема устройства х 10 мм.
- Межфазные изоляционные барьеры.
- Клеммные крышки/ клеммные экраны.
- Дополнительные контакты (дополнительно).
- Блокировка в 3 положениях (I 0 II). • Блокировочные аксессуары (RONIS - EL 11 AP).
- Накладочная рамка двери.
- Интерфейс ATyS D20 (дистанционное управление/ удаленный дисплей
- Кабель RJ45 для ATyS D20 => ATyS p.
- Комплект датчиков напояжения.
- Трансформаторы тока.
- Дополнительные вставные модули: связь RS485 MODBUS, 2 входа/2 выхода, связь по Ethernet, связь по Ethernet + шлюз RS485 JBUS/MODBUS, аналоговые выходы. Импульсные выходы

Более подробную информацию см. в руководстве пользователя к данному изделию в главе «Запасные части и аксессуары»

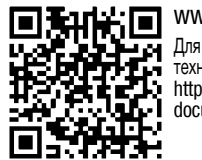

SOCOMEC SAS, 1-4 RUE DE WESTHOUSE, 67235 BENFELD, FRANCE

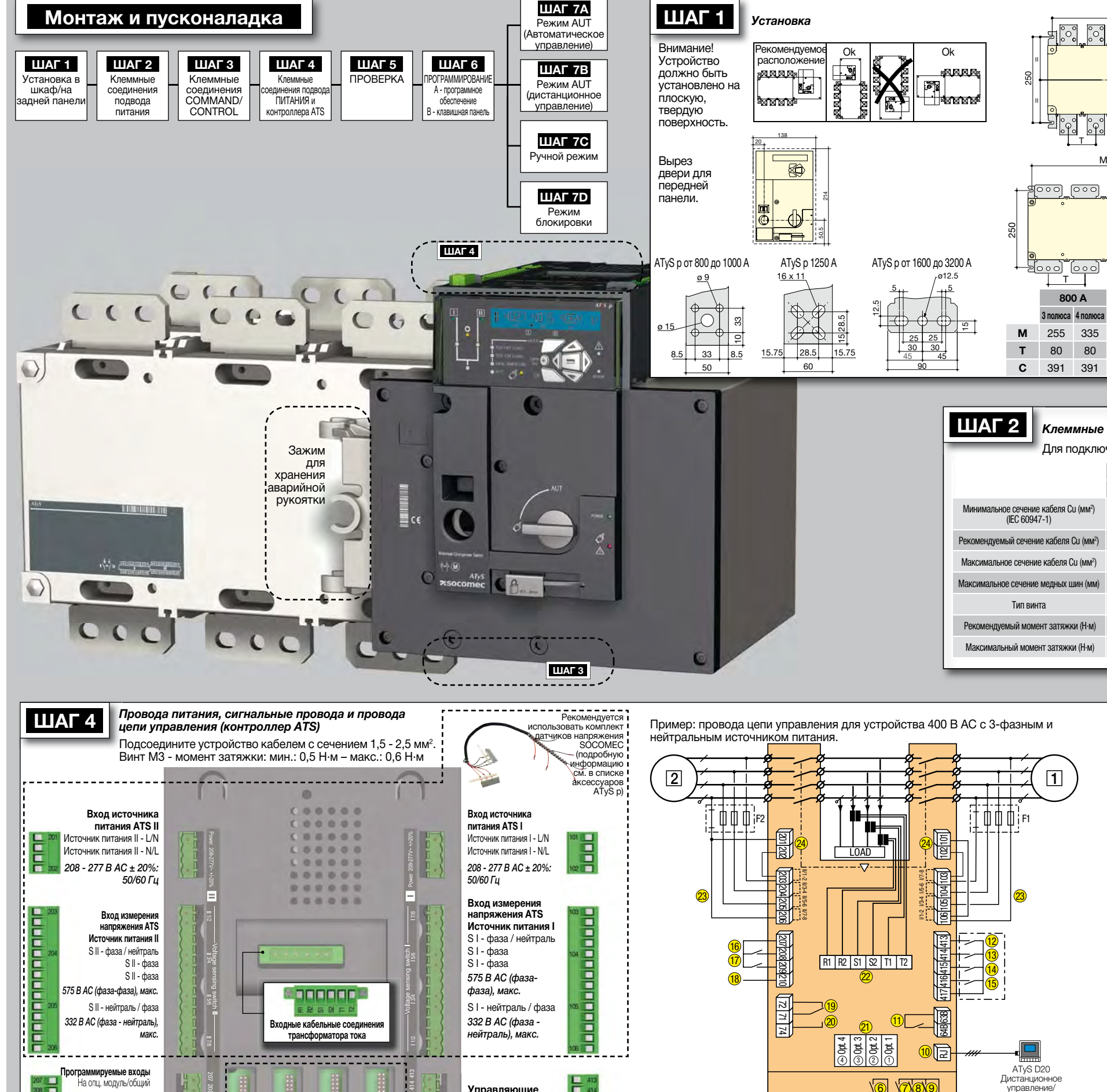

входы модуля ATS

Выходной контакт

модуля ATS (программир

RJ45 - ATvS D20

ных модуле

См. сзали «Опниональные молули»

WWW.Socomec.com Для загрузки брошюр, каталогов и технических руководств: http://www.socomec.com/en/ documentation-atys-p

Прогр. входы (208 - 209)

На опп. молуль, полож.

Сигнал запуска/

генераторной

**VCTAHOBKИ** 

Обычный

HO

отклю

74

недоговорной документ. Информация может быть изменена

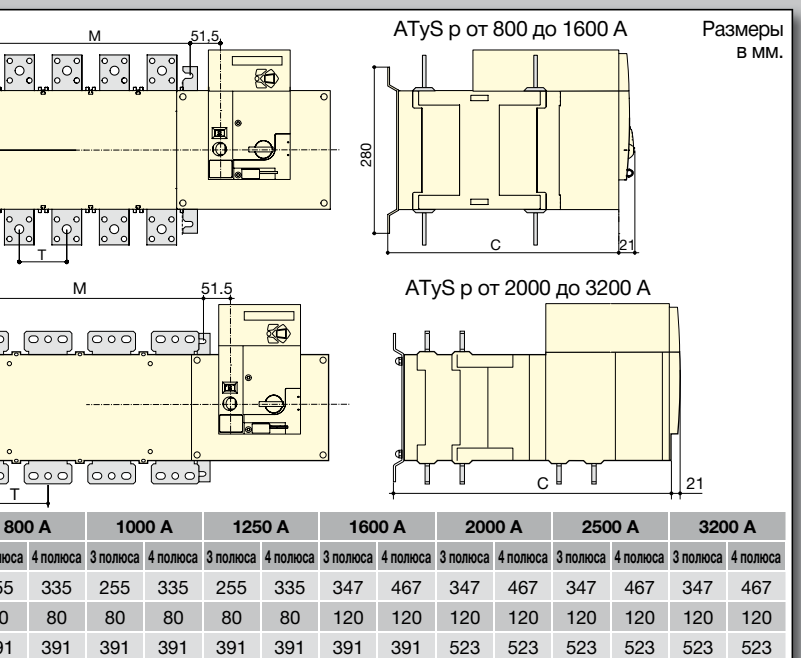

### Клеммные соединения подвода питания

Для подключения при помощи кабельных наконечников, жестких или гибких шин.

|   | I      | КОРПУС В6 | ;      | КОРПУС В7 | КОРПУС В8 |         |          |  |  |  |  |  |
|---|--------|-----------|--------|-----------|-----------|---------|----------|--|--|--|--|--|
|   | 800 A  | 1000 A    | 1250 A | 1600 A    | 2000 A    | 2500 A  | 3200 A   |  |  |  |  |  |
|   | 2x185  | -         | -      | -         | -         | -       | -        |  |  |  |  |  |
|   | 2x50x5 | 2x60x5    | 2x60x7 | 2x100x5   | 3x100x5   | 4x100x5 | 3x100x10 |  |  |  |  |  |
|   | 2x300  | 4x185     | 4x185  | 6x185     | -         | -       | -        |  |  |  |  |  |
| ) | 63     | 63        | 63     | 100       | 100       | 100     | 100      |  |  |  |  |  |
|   | M8     | M8        | M10    | M12       | M12       | M12     | M12      |  |  |  |  |  |
|   | 8.3    | 8.3       | 20     | 40        | 40        | 40      | 40       |  |  |  |  |  |
|   | 13     | 13        | 26     | 45        | 45        | 45      | 45       |  |  |  |  |  |

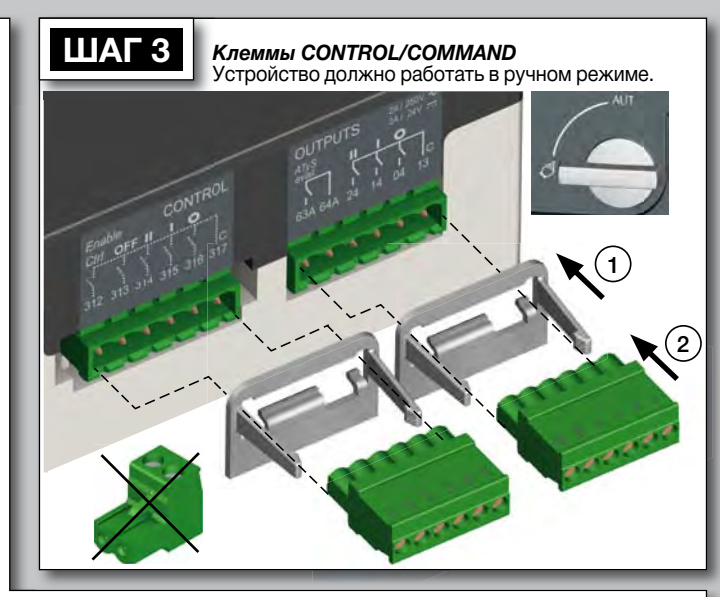

- 1 предпочтительный источник 2 альтернативный источник
- Команда положения 0.
- 2. Команда положения

лисплей

312313314315316317 63A64A 24 14 04 13

10

4321

tri OFF II I O

2 313 314 315

CONTRO

- 3. Команда положения 2
- 4. Команда приоритета нулевого положения
- 5. Включить дистанционное управление (приоритет над автоматическим режимом)
- 6. Номинальная выходная мощность устройства (электродвигатель)
- 7. Дополнительный контакт положения II
- 8. Дополнительный контакт положения І

- 9. Дополнительный контакт положения О
- 10. Выход на удаленный дисплей АТуS D20
- 11. Программируемый выходной контактПо умолчанию установлен на доступное устройство ATS - нормальнооткоытый
- 12-15. Поограммируемые вхолы 1 4
- 16-17. Программируемые входы 5 6
- 18. Вспомогатльный источник питания (207/210) должен
- ИСПОЛЬЗОВАТЬСЯ С опциональными модулями ввода- 23. Входы измерения напряжения вывода ATyS
- 19. Контакт «Запуск/отключение генераторной установки» : если S1 недоступен, то нормально-замкнутый контакт (71 - 72) замкнут
- 20. Контакт «Запуск/отключение генераторной установки» : если S1 недоступен, то нормально-разомкнутый контакт (71 - 74) разомкнут
- Опциональные разъемы для установки молулей 1 - 4 22. Входные кабельные соединени
- трансформатора тока
  - 24. Вхолы источника питания

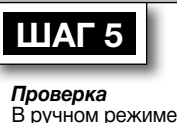

управления проверьте

проводку и, если она

исправна, включите

Светодиод питания

Светодиод «Ручной режим/

по умолчанию», красный:

устройство.

Вкл.

(зеленый):Вкл.

#### Дополнительные модули

2 модуля ввода-вывода.

Связь между ПО и ATyS р может осуществляться через модули Ethernet/Modbus TCP или Modbus RTU, поставляемые дополнительно. Модули ETHERNET/MODBUS устанавливаются в один из разъемов блока управления ATYS р ATS. Easy Config используется на ПК, подключенном через модули ETHERNET или MODBUS и изолированном от

Расширенные входы-выходы 2 х входа 2 х выхода

4

10/06/2013

Modbus RS485

Модуль Ethernet включает встроенный веб-

Monitoring Webserver

1040

устройства, и просто сохраняется на ПК для загрузки в юбое удобное время. Примечание: К ATyS р может подключаться до 4 дополнительных модулей ввода-вывода с лополнительными 8 программируемыми вволами и 8 программируемыми выводами. Если применяется модуль MODBUS, то к ATyS р может подключаться 3 модуля ввода-вывода, а если используется модуль ETHERNET, то

Подробную информацию см. в списке ксессуаров АТуS р.

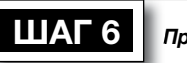

# Программирование ATyS р

03

ATyS р программируется после включения питания и проверки проводов. Проверка осуществляется на лицевой панели контроллера ATS с помощью клавишной панели или посредством программного обеспечения Easy Config. удобного для пользователя. Для удобства мы рекомендуем применять программное обеспечение Easy Config. (Его можно бесплатно загрузить на сайте www.socomec.com).

ATyŚ р поставляется с заводскими настройками, соответствующими наиболее распространенным требованиям пользователей. Минимальными программируемыми параметрами конфигурации являются тип сети и приложения, а также номинальные значения напояжения и частоты. Функция автоматической настройки ATyS р делает установку напряжения, частоты, порядка чередования фаз и нулевого положения простой и удобной.

А - программирование при помощи ПО Easy Config Для выполнения программирования ATyS р с помощью ПО Easy Config просто заполните все поля установки слева направо, пока не будут произведены все настройки в каждом окне. Всплывающие окна справки показывают минимальные и максимальные значения для отдельных параметров. Данное программное обеспечение включает большинство продуктов SOCOMEC. Поэтому перед программированием нажмите NEW и выберите «ATyS p» из списка продуктов

После включения питания и связи с ATvS р в программе будет отображен экран. позволяющий отслеживать и контролировать состояние АТуЅ р. Управление посредством ПО (например, измененение коммутационного положения I-O-II) также может осуществляться в режиме Super User.

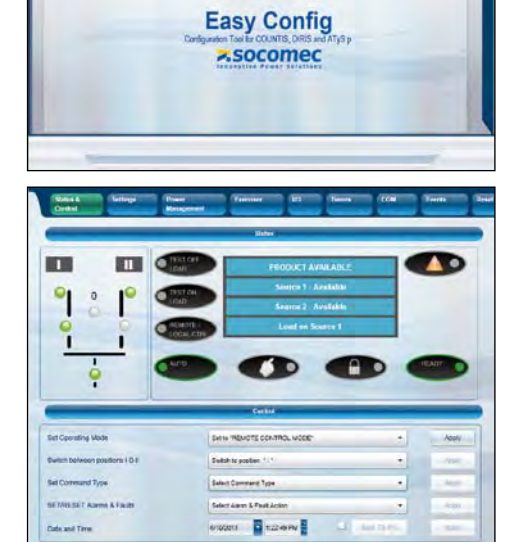

| в - программирование с помощью клавишной панели Атур р                                                                                                    |                        |                                                  |                              |                                     |                                          |                                         |                                                                                       |                                        |                                                                          |     |               |            |     |        |                                                                                                  |                   |         |                               |  |
|----------------------------------------------------------------------------------------------------|------------------------|--------------------------------------------------|------------------------------|-------------------------------------|------------------------------------------|-----------------------------------------|---------------------------------------------------------------------------------------|----------------------------------------|--------------------------------------------------------------------------|-----|---------------|------------|-----|--------|--------------------------------------------------------------------------------------------------|-------------------|---------|-------------------------------|--|
| 1 Настр                                                                                                    | ойка                   | 2 уровни напряжения                              |                              |                                     | 3 уровни частоты 4 уров                  |                                         |                                                                                       | уровні                                 | ВНИ ПИТАНИЯ 5 ЗНАЧЕНИЕ Т                                                 |     | ЕНИЕ ТАЙМЕРОВ | ввод-вывод |     | вод    | 7 <sub>СВЯЗЬ</sub>                                                                               |                   |         | 8 дата/время                  |  |
| NETWORK                                                                                                    | 4NBL                   | OV. U                                            | 1                            | 15%                                 | OV. F                                    | 105%                                    | OV.P                                                                                  | I                                      | 0000 kVA                                                                 | 1FT | 0003 SEC      | IN 1       |     | NO     | DHCP                                                                                             | NO                | (9)     | YEAR                          |  |
| AUTOCONF                                                                                                    | NO (7)                 | OV. U HYS                                        | l 1 <sup>.</sup>             | 10%                                 | OV. F HYS                                | 103%                                    | OV.P                                                                                  | HYS I                                  | 0000 kVA                                                                 | 1RT | 0180 SEC      | IN 2       |     | NO     | IP 1-2                                                                                           | 192.168.          | (0)     | MONTH                         |  |
| NEUTRAL                                                                                                    | AUTO                   | UND. U                                           | 08                           | 85%                                 | UND. F                                   | 095%                                    | OV.P                                                                                  |                                        | 110000 kVA                                                               | 2FT | 0003 SEC      | IN 3       |     | NO     | IP 3-4                                                                                           | .002.001          | (3)     | DAY                           |  |
| ROT PH.                                                                                                    |                        | UND. U HYS                                       | 0                            | 95%                                 | UND. F HYS                               | 097%                                    | OV.P                                                                                  | HYS                                    | 11 0000 kVA                                                              | 2RT | 0005 SEC (2)  | IN 4       |     | NO     | GAT1-2                                                                                           | 000.000.          | (0)     | HOUR                          |  |
| NOM. VOLT                                                                                                    | 400 V                  | UNB. U                                           | (                            | 00%                                 | OV. F                                    | <b>II</b> 105%                          | <ol> <li>Если «АРР»</li> <li>Если «АРР»</li> </ol>                                    | установле<br>установле                 | ено на «M-G»<br>ено на «M-M»                                             | 2AT | 0005 SEC (1)  | IN 5       |     | NO     | GAT3-4                                                                                           | .000.000          | (9)     | MINUTE                        |  |
| NOM. FREQ                                                                                                    | 50 Hz                  | UNB. U HYS                                       | (                            | 00%                                 | OV. F HYS                                | <b>II</b> 103%                          | <ul> <li>(3) Если один и</li> <li>(4) Если один и</li> <li>(5) Боли один и</li> </ul> | 13 ВХОДОВ )<br>13 ВХОДОВ )             | установлен на «EON»<br>установлен на «EOF»                               | 2CT | 0180 SEC (1)  | IN 6       |     | NO     | MSK1-2                                                                                           | 255.255.          | (0)     | SECOND                        |  |
| APP                                                                                                    | M-G                    | OV. U                                            | <b>II</b> 1                  | 15%                                 | UND. F                                   | ∎ 095%                                  | <ul> <li>(5) Если одини</li> <li>(6) Если одини</li> <li>(7) Устройство</li> </ul>    | из выходое<br>из выходое<br>о лолжно р | з установлен на «LSC»<br>з установлен на «EES»<br>аботать в ручном режим | 2ST | 0030 SEC (1)  | IN 7       |     | NO (8) | MSK3-4                                                                                           | .255.000          | (9)     |                               |  |
| PRIO TON                                                                                                    | NO (1)                 | OV. U HYS                                        | <b>II</b> 1                  | 10%                                 | UND. F HYS                               | ∎ 097%                                  | (8) С дополнит<br>(9) С модулем                                                       | ельными м<br>Ethernet                  | иодулями ввода-вывода                                                    | ODT | 0003 SEC      | IN 8       |     | NO (8) | ADDRESS                                                                                          | 005               |         |                               |  |
| PRIO EON                                                                                                    | NO (3)                 | UND. U                                           | <b>II</b> 08                 | 85%                                 | 1 Breeze                                 | AIC                                     |                                                                                       | 7/                                     |                                                                          | TOT | UNL (1)       | IN 9       |     | NO (8) | BDRATE                                                                                           | 9600              |         |                               |  |
| PRIO NET                                                                                                    | 1 (2)                  | UND. U HYS                                       | <b>II</b> 0                  | 95%                                 | TIST C                                   | NELOAD                                  |                                                                                       | h                                      | 17                                                                       | TOT | 0010 SEC (1)  | IN10       |     | NO (8) | STOP BIT                                                                                         | 1                 |         |                               |  |
| RETRANS                                                                                                    | NO                     | UNB. U                                           | II (                         | 00%                                 | LINCAL!                                  | REMOTE CTRL                             |                                                                                       |                                        |                                                                          | T3T | 0000 SEC (1)  | IN11       |     | NO (8) | PARITY                                                                                           | NONE              |         |                               |  |
| CT PRI                                                                                                    | 100                    | UNB. U HYS                                       | II (                         | 00%                                 | • AUT                                    | Ç?                                      | 1SC .                                                                                 | 9-5                                    | 7 14                                                                     | TFT | UNL (1)       | IN12       |     | NO (8) | Истановк                                                                                         |                   | ыю фун  |                               |  |
| CT SEC                                                                                                    | 5 KI                   | стройства АТу<br>онтроллера АТS<br>снашенных ком | 5 р мо<br>. Этот с<br>муника | жно такх<br>способ про<br>ационными | ке запрогра<br>ограммирова<br>и модулями | ммировать<br>ния должен<br>Ethernet или | посредство<br>использова<br>Modbus. с                                                 | ом кла<br>аться д<br>облегча           | вишной панели<br>ля устройств, не<br>ющими процесс                       | TFT | 0600 SEC (1)  | IN13       |     | NO (8) | автоматической настройки<br>(напряжение, частота, нулевое<br>положение, попялок челелования фаз) |                   |         |                               |  |
| S1=SW2                                                                                                    | NO N                   | рограммирован<br>рименять для                    | 0005 SEC (3)                 | IN14                                |                                          | NO (8)                                  | Нажать и у                                                                            | церживать в                            | родова                                                                   |     |               |            |     |        |                                                                                                  |                   |         |                               |  |
| BACKLGHT                                                                                                    | INT OI                 | просе устройств                                  | 3a.                          |                                     |                                          |                                         |                                                                                       |                                        |                                                                          | E2T | UNL (3)       | 0UT 1      | POP | NO     | течение 5 с                                                                                      | -                 |         |                               |  |
| CODE P                                                                                                    | 1000 <b>Д</b>          | <b>цоступ к ре</b> х<br>ажимную кноп             | <b>киму</b><br>kv «Vali      | програн<br>idation» (1              | имировани<br>7). Доступ п                | ия: Нажми<br>юсредством                 | те и удер»<br>клавишно                                                                | живайт<br>Ой пане                      | е в течение 5 с<br>ели возможен в                                        | E2T | 0010 SEC (3)  | 0UT 2      |     | NO (8) | Переити                                                                                          | к                 | AUTOCO  | SETUP<br>NE (abtomativyeckas) |  |
| CODE E                                                                                                    | 0000 ai                | втоматическом<br>, 0 или II) с не м              | и́ли ру<br>иенее, ч          | чном реж<br>нем одним               | име, если ус<br>и источником             | тройство на<br>питания. П               | ходится в<br>рограммир                                                                | устойчи<br>ование                      | ивом положении недоступно при                                            | E3T | 0005 SEC (3)  | 0UT 3      |     | NO (8) | Переити                                                                                          | ĸ                 | 101000  | настройка)                    |  |
| BACKUP                                                                                                    | SAVE                   | ыполнении люб                                    | ои посл                      | едователі                           | ьности цикло                             | В.                                      |                                                                                       |                                        |                                                                          | E5T | 0005 SEC (4)  | OUT 4      |     | NO (8) | Ввод ко,                                                                                         | la                |         | 1000                          |  |
| <b>Для изм</b>                                                                                                    | енения                 | конфигур                                         | ации                         | : введит                            | е код (зав                               | одская на                               | стройка =                                                                             | = 1000                                 | О) с помощью                                                             | E6T | LIM (4)       | 0UT 5      |     | NO (8) | Установ                                                                                          | ИТЬ               |         | YES (да)                      |  |
| Выход и                                                                                                    | вигации (т<br>із режин | ч).<br>ма програг                                | имир                         | ования                              | я: Нажмит                                | е и удерж                               | ивайте в                                                                              | течен                                  | ие 5 с кнопку                                                            | E6T | 0600 SEC (4)  | 0UT 6      |     | NO (8) | нажать и у<br>течение 60                                                                         | јерживать в<br>мс |         | =                             |  |
| «validation» (17).<br>Примечание 1: вышеуказанные значения являются значениями настроек по умолчанию.                                                                           |                        |                                                  |                              |                                     |                                          |                                         |                                                                                       |                                        | олчанию.                                                                 | E7T | 0005 SEC (4)  | 0UT 7      |     | NO (8) | Светоди                                                                                          | оды               | Π       | Ш                             |  |
| Примечание 2: перед использованием автоматической настройки обеспечьте соответствие сетевой настройки по умолчанию и приложения установке или внесите соответствующие изменения |                        |                                                  |                              |                                     |                                          |                                         |                                                                                       |                                        |                                                                          | LST | 0004 SEC (5)  | 0UT 8      |     | NO (8) | мигают                                                                                           |                   |         | <u> </u>                      |  |
| 3 фаза/4 г                                                                                                    | провода                | 3 фазы/З пров                                    | юда                          | 2 фазы/                             | 3 провода                                | 2 фазы/2                                | провода                                                                               | 1 фа                                   | аза/2 провода                                                            | EET | 0168 H (6)    | 0UT 9      |     | NO (8) | и удержие                                                                                        | ать в             |         | =                             |  |
| 4NBL                                                                                                    |                        | 3NBL                                             |                              | 2NB                                 | L 2                                      | 2BL                                     | 1                                                                                     |                                        | 1BL                                                                      | EDT | 1800 SEC (6)  |            |     |        | Примечание                                                                                       | с Должна бы       | ль пред | аусмотрена возможност         |  |
|                                                                                                    | " <b>`</b> 2           | JDL 3 4                                          |                              |                                     | 3↑                                       | 3 ↓                                     | 3↓                                                                                    | N                                      | N                                                                        |     |               |            |     |        | установки источника [] или источника [] с помо<br>функции автоматической настройки.              |                   |         |                               |  |

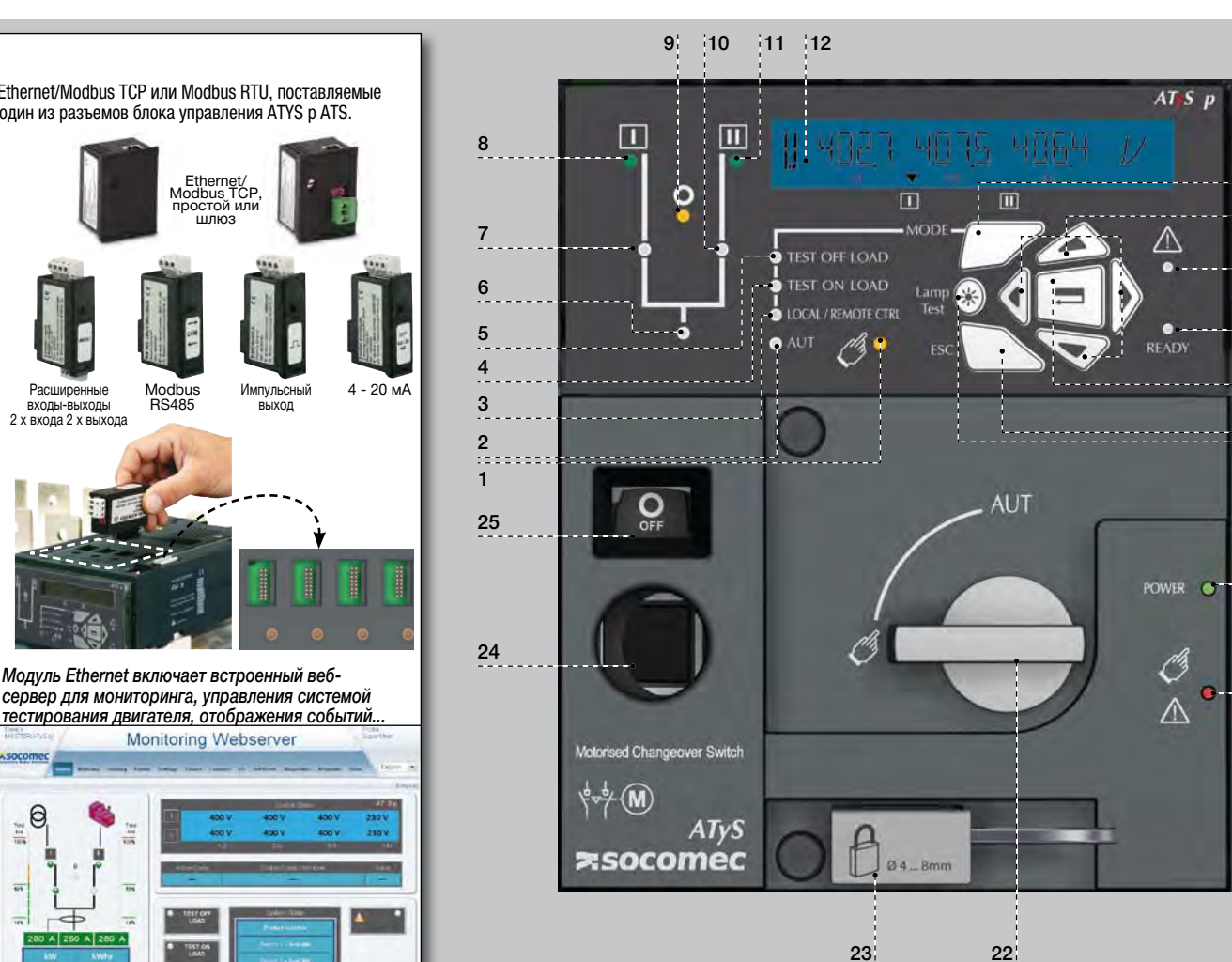

- 1. Индикация светодиодом ручного режима. (Постоянный желтый свет при работе в ручном режиме).
- 2. Индикация светодиодом автоматического режима постоянным зеленым светом при работе в автоматическом режиме без таймеров. Мигающий зеленый свет при работе в автоматическом режиме с таймерами
- 3. Индикация светодиодом режима местного/ дистанционного управления. Постоянный желтый свет при работе в режиме местного/дистанционного управления. Для установки режима дистанционного управления необходимо перевести переключатель автоматического и ручного режима в положение Auto и перемкнуть клемму 312 с клеммой 317. Для получения команд дистанционного управления необходимо перемкнуть клеммы 314 - 316 с 317. Режим дистанционного управления также включается посредством ПО Easy Config ATyS р при подключении по Ethernet или MODBUS. (дополнительные модули). Режим местного управления можно выбрать и использовать
- посредством клавишной панели ATvS p. 4. Индикация светодиодом режима управления ИСПЫТАНИЕМ ПОД НАГРУЗКОЙ. (Постоянный желтый свет при работе в режиме TON/EON).
- Индикация светодиодом режима управления ИСПЫТАНИЕМ БЕЗ НАГРУЗКИ. (Постоянный желтый свет при работе в режиме TOF/EOF).
- 6. Светодиод включения питания кнагрузки. (Горит зеленым светом при питании нагрузки).
- 7. Индикация светодиодом положения 1. (Горит зеленым светом в положении 1).
- 8. Индикация светодиодом готовности источника питания I. (Горит зеленым светом, если напряжение
- источника питания I находится в пределах заданного диапазона)
- 9. Индикация светодиодом нулевого положения. (Горит желтым светом в положении 0).
- 10. Индикация светодиодом положения 2. (Горит зеленым светом в положении 2).
- Индикация светодиодом готовности источника питания II. (Горит зеленым светом, если напряжение
- источника питания II находится в пределах заданного диапазона)

12. Экран ЖК-дисплея: (состояние, измерение, таймеры, счетчики, события, ошибки,

AT S p

 $\triangle$ 

O .....

.

POWER

Ö

 $\triangle$ 

- программирование...) 13. Клавиша MODE для переключения режимов
- работы. 14. Клавиши навигации для перемещения по меню
- АТуS р без использования ПО. 15. Индикация отказа светодиодом. (Постоянный красный свет при внутреннем отказе контроллера ATS. Перевод устройства из автоматического режима в ручной и в обратном направлении для сброса неисправности).
- 16. Индикация светодиодом готовности к эксплуатации. (Постоянный зеленый свет: устройство в автоматическом режиме.
- сторожевая схема ОК, устройство, доступное для переключения) 17. Клавиша Enter используется для перехода в режим программирования (нажать и удерживать в течение 5 секунд) подтверждения настроек,
- запрограммированных с помощью клавишной 18. Клавиша ESC используется для возврата в главное меню.
- 19. Клавиша испытания ламп для проверки светодиодов и ЖК-экрана.
- 20. Индикация зеленым светодиодом: питание
- 21. Индикация красным светодиодом: устройство недоступно/ручной режим/неисправность
- 22. Переключатель режима работы: автоматический/ ручной режим (опционально можно заказать переключатель в
- клавишном исполнении) 23. Блокировочное приспособле (до 3 блокировок диам. 4 – 8 мм)
- 24. Местоположение вала ручного управления в аварийном режиме (доступен только в ручном режиме).
- 25. Окно индикации положения переключателя: I (переключатель вкл. I) О (выкл.) II (переключатель вкл. II).

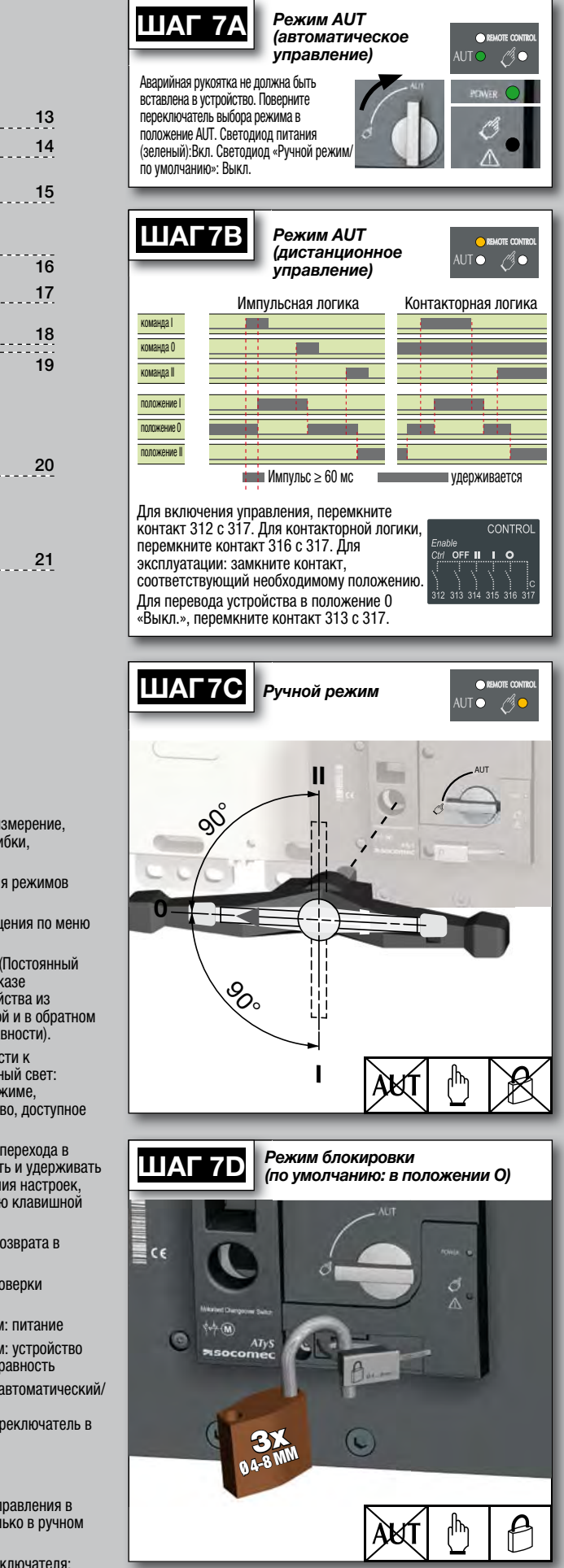